## Windows 版からバージョンアップされるお客様へ

パソコン交換 および バージョンアップ時のデータ移行方法

Oハイウェー for Windows をバージョンアップ、および新しいパソコンにデータを移行する場合、以下の手順に 沿って移行作業を行ってください。

※現在ハイウェー for Windows を使用しているパソコンでバージョンアップする場合は、ハイウェー for Windows サーバーアプリケーションとクライアントアプリケーションを上書きインストールするのみとなり ます。 インストール前にハイウェー for Windows 管理機能の[バックアップ]にてデータのバックアップを取って おいてください。インストール方法は、別紙『インストール(セットアップ) ペーシ 2~5』をご参照下さい。

■データ移行手順

手順1) 旧パソコンのハイウェー for Windows 管理機能の[バックアップ]にて、外部メディア(USBメ モリーなど) にデータのバックアップをとります。

| <mark>ὦ</mark> Λብウェ∽ for Windows |  |       |                |
|----------------------------------|--|-------|----------------|
| 😵 バックアップ                         |  |       |                |
| _バックアップ先                         |  |       |                |
| パ ス f:¥                          |  |       |                |
| ドライブ 🗐 f:                        |  |       | •              |
| ディレクトリ <mark>ニョイ:ギ</mark>        |  |       |                |
|                                  |  |       |                |
|                                  |  |       |                |
|                                  |  |       |                |
|                                  |  |       |                |
|                                  |  |       |                |
|                                  |  | 1     |                |
|                                  |  | ++>セル | <u>_^ルプ(Ħ)</u> |
| バックアップ先のフォルダ名を指定します。             |  |       |                |

【バックアップ画面】

- 手順2)新しいパソコンに、ハイウェー for Windows サーバーアプリケーション を新規インストールします。インストール方法は、別紙『インストール(セットアップ) ページ 2~5』をご参照下さい。
- 手順3)新しいパソコンで、ハイウェー for Windows 管理機能 を起動して、[データ復元]にて、 手順1 で取ったバックアップを復元します。
- 手順4) 新しいパソコンにて、ハイウェー for Windows サーバーアプリケーション を上 書きインストールします。

インストール時は、ハイウェー for Windows 管理機能 は終了しておいてください。 インストール方法は、別紙『インストール(セットアップ) ペ-ジ 2~5』をご参照下さい。 この上書きインストールで、自動的に最新データに移行されます。

手順5)以上で移行作業は終了です。ハイウェー for Windows クライアントアプリケーションをインスト ールして、データが移行されているか確認してください。 インストール方法は、別紙『インストール(セットアップ) ページ 6~9』をご参照下さい。